# **Getting Started COMWatch-Tool**

In dieser Anleitung wird beschrieben, wie ein KannMOTION (KM) System oder Steuerung mit dem COMWatch-Tool ausgelesen, geloggt, betrieben und konfiguriert wird.

# 1.1 Infos

Das COMWatch-Tool kann mit dem COMWatchSetup installiert werden. https://kannmotion.li/download/comwatchtool/ComWatchSetup.zip

# 1.2 Versionskontrolle

| Version | Datum      | Wer | Änderung |
|---------|------------|-----|----------|
| 1.00    | 20.08.2024 | TDU | Erstellt |

# 1.3 Verbinden

Folgend wird beschrieben, wie ein KM-System mit dem COMWatch-Tool verbunden wird.

| • 1<br>File | 90077: C(<br>Functior | M-Watch To<br>s Settings     | olbox (V2<br>Help | -Events)    |          |              | 5          |                  |              |          | -    | -   |  | × |
|-------------|-----------------------|------------------------------|-------------------|-------------|----------|--------------|------------|------------------|--------------|----------|------|-----|--|---|
| -           | Port                  | •                            | U                 | Q,          | User     | -Level Lowes | t 🔽 H      | lighSpeed (120k) | Node Adress: | 0        |      |     |  |   |
| Pro         |                       | 2<br>nknown                  | 3                 | nation 4    | ınknown. |              | 0          |                  |              | 6        |      | ad  |  | 5 |
| Static Data | Stat                  | ic Data /S                   | Settings          | s (tracking | g)       |              | <b>8</b> 9 | X P              |              |          |      |     |  | _ |
| he Data     |                       |                              |                   |             |          |              |            |                  |              |          |      |     |  | ^ |
| ilio 💧      |                       |                              |                   |             |          |              |            |                  |              |          |      |     |  |   |
| (           |                       | COM-F                        | orts a            | aktiviere   | en/deakt | vieren       | 4          | KM-Syste         | em verbind   | den      |      |     |  |   |
| 2           |                       | COM-F                        | Port a            | uswähle     | en       |              | 5          | User-Lev         | el einstelle | en       |      |     |  |   |
|             |                       | COM-Port Liste aktualisieren |                   |             | 6        | Node Ad      | resse ange | eben (nur        | bei RS48     | 5 oder C | ۹Nop | en) |  |   |

Zuerst wird der COM-Port ausgewählt (2). User Level (5) sollte auf HIGH gestellt werden, damit mehr Informationen über das KM-System verfügbar sind. Bei RS485 oder CANopen Systemen muss zusätzlich noch die Node Adresse (6) angegeben werden. Anschliessend kann das KM-System mit (4) verbunden werden.

Soll der COM-Port in einem anderen Programm verwendet werden, müssen zuerst die COM-Ports deaktiviert (1) werden im COMWatch-Tool!

ad

# 1.4 Static Data

Hier werden statische Daten angezeigt wie KM-System Informationen, Firmware Versionen und KannMOTION Konfiguration.

Über Button *Read Out Tracking Data* (1), werden die Datenpunkte aktualisiert. Über Export Logger Data (2) können diese Informationen in ein Excel (2) oder CSV (3) abgespeichert werden.

| 190         | 077: COM-Watch Toolbox (V2-Events)                                     |                |                             | - 0     | ×  |  |  |  |  |
|-------------|------------------------------------------------------------------------|----------------|-----------------------------|---------|----|--|--|--|--|
|             | Port COM13 V                                                           | vel HIGH 🔹     | HighSpeed (120k)            |         |    |  |  |  |  |
| Product     | Information:<br>190082 KannMOTION K1                                   | 7ab Device     | /2.6_000 /BR=38400 0 / 11 🧧 | dla     | 15 |  |  |  |  |
| Static Data | Static Data /Settings (tracking)                                       | <b>1</b><br>談  | 2 3                         |         |    |  |  |  |  |
|             | Parameter                                                              | Rohwert        | Wert                        | Einheit | ^  |  |  |  |  |
| e Dat       | SW_ArtNumber                                                           | 0x313930303832 | 190082                      |         |    |  |  |  |  |
| nin         | SW-Version                                                             | 38             | 2.06                        |         |    |  |  |  |  |
| ۲           | SW-Version Minor                                                       | 0              | 0                           |         |    |  |  |  |  |
| uts.        | HW_ID_Number                                                           | 25702661       | 100401.005                  | E       |    |  |  |  |  |
| Eve         | Serial_Number                                                          | 1934000215     | 1934000215                  | E       |    |  |  |  |  |
| <u>، ا</u>  | SYS_ID_Number                                                          | 25773312       | 100677.000                  | E       |    |  |  |  |  |
| linal       | Prüfstempel                                                            | 1              | 060000001                   | E       |    |  |  |  |  |
| Ten         | LOG: TotalRunTime                                                      | 44479          | 12.355                      | h       |    |  |  |  |  |
|             | LOG: OverTempErrCnt                                                    | 0              | 0.0                         | E       |    |  |  |  |  |
| los         | LOG: OverCurrErrCnt                                                    | 0              | 0.0                         | E       | -  |  |  |  |  |
| Torsli      | LOG: TimeOutErrCnt                                                     | 150            | 150.0                       | E       |    |  |  |  |  |
| ы<br>Ф      | · · · · · · ·                                                          |                |                             |         | *  |  |  |  |  |
| <u>~</u>    |                                                                        |                |                             |         |    |  |  |  |  |
| Progres     | Progress/Info Blocks: 11 190077: COM-Watch, Communication Tool 2.1.1.1 |                |                             |         |    |  |  |  |  |

# 1.5 Online Data

In Online Data werden die dynamischen Daten angezeigt wie App State, Errorbits, aktuelle Position, analoge und digitale Inputs.

Mit *Start/Stop Online Data Collector* (1) werden die Datenpunkte automatisch ausgelesen in gesetztem *Interval* (2). *Logger Rate* (3) ist zum Einstellen der Log Rate in Log Fenster (rechts). Mit (4) wird das automatische Abspeichern der Log Daten aktiviert (alle 5 min). Informationen können in ein Excel (5) oder CSV (6) abgespeichert werden. Löschen der Log Daten in Log Fenster mit (7).

| 190           | 077: COM-Watch Toolbox (V2-Events) |             |            |                               | - 🗆 X                                                                                                    |
|---------------|------------------------------------|-------------|------------|-------------------------------|----------------------------------------------------------------------------------------------------|
| File F        |                                    |             |            |                               |                                                                                                    |
|               |                                    | User-L      |            |                               | 15peeu (120k)                                                                                                    |
| Produc        | t: Information:<br>190082 KannMC   |             | 17ab Devi  | SW V2.6 <u></u><br>C <b>e</b> | 1000 /BR=38400 0 / 107 adlos                                                                                                    |
| ata           | •                                  |             | 2          |                               | 8                                                                                                    |
| Static [      | Dynamic Data View 🛛 🐻 🧖            | efresh Rate | 100 ms L   | ogger Rate                    | Not active                                                                                                    |
| <b>0</b>      | Parameter                          | Rohwert     | Wert       | Einheit                       | ▲ 190082 ▲                                                                                                    |
| e Dat         | enAppState                         | 16          | Run        | E                             |                                                                                                    |
| -<br>Lie<br>O | ErrorBits                          | 0           | 060000000  | E                             | <ul> <li>Time;ComErr;Parameter;enAppState;ErrorBits;ErrorBits</li> <li>OR;Enc:Warn;Enc:Warn;Enc:Temperature;Enc:FieldStre</li> </ul> |
| ۲             | ErrorBits                          | 0           | 060000000  | E                             | Units;E;Einheit;E;E;;°C;um/01;um/01;uStp;uStp;E;E;E;E;I                                                                              |
| <del>ک</del>  | Temperature                        | 77          | 27         | °C                            |                                                                                                    |
| ЦÅ            | TargetPos [um]/[0.1°]              | 0           | 0          | um/01                         |                                                                                                    |
| <u> </u>      | ActualPos [um]/[0.1°]              | -1471874    | -1471874   | um/01                         |                                                                                                    |
| minal         | L1:TargetPos                       | -10466657   | -10466657  | u Stp                         |                                                                                                    |
| Ter           | L1:ActualPos                       | -10466657   | -10466657  | uStp                          |                                                                                                    |
| <u> </u>      | L1:RegInfoBits                     | 2           | 0b0000010  | E                             |                                                                                                    |
| lufos         | L1:RegInfoBits                     | 0           | 0b0000000  | E                             |                                                                                                    |
| SIOT          | L1:RegEventBits                    | 0           | 0600000000 | E                             |                                                                                                    |
| <u>*</u>      | Jun I n                            |             | 01.0000000 | -                             |                                                                                                    |
| Progres       | s/Info                             | Steps       | : 9        |                               | 190077: COM-Watch, Communication Tool 2.1.1.1                                                                                        |

# 1.6 Events

Wenn auf Steuerung vorhanden und aktiviert, werden hier die ausgewerteten Events angezeigt. Über die User Sequence (Serial Tx function "DF") können diese auch selbst generiert werden.

# 1.7 Terminal

Im Terminal können einzelne oder mehrere Kommandos gesendet werden. Kommandos in (1) werden über (3) gesendet. Mit (4) wird RxData geleert, welches Daten von (5) und (6) enthält.

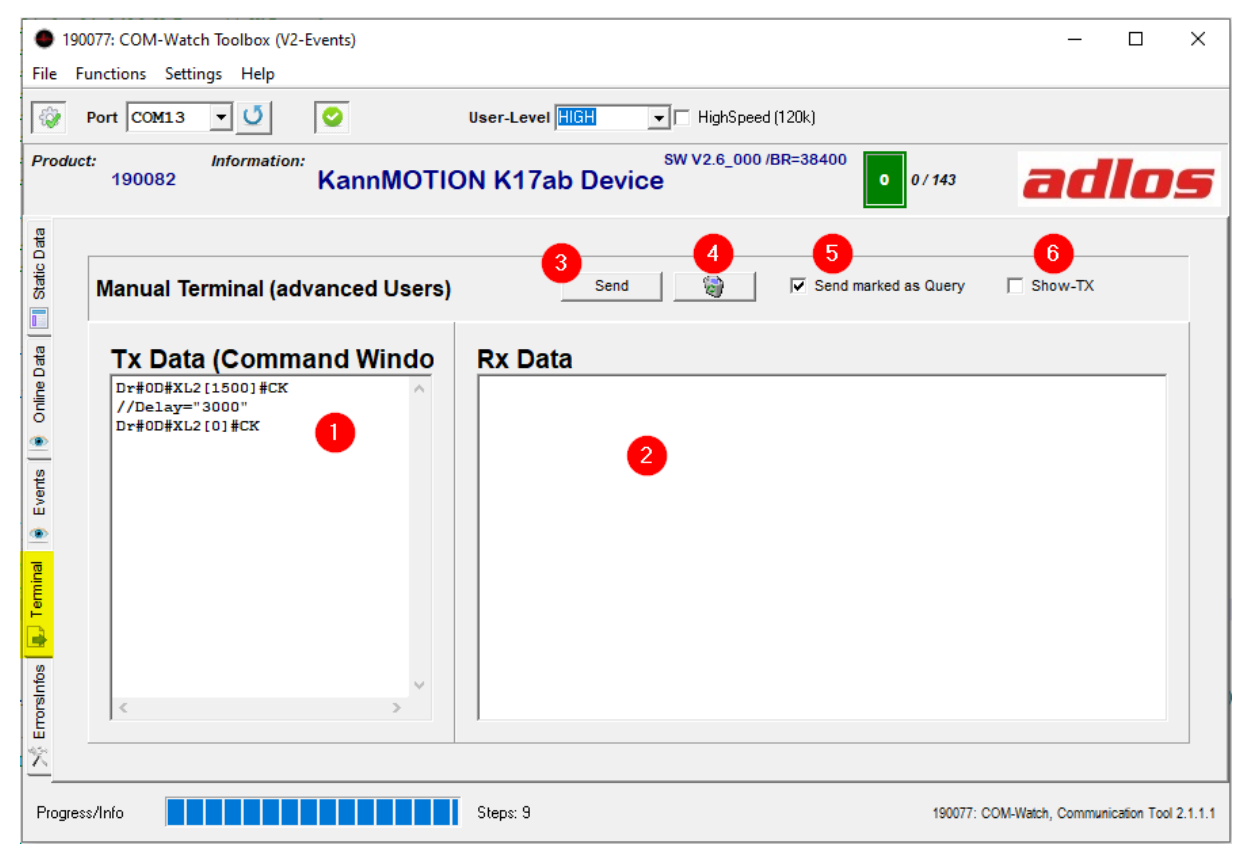

Unter <u>https://www.kannmotion.com/downloads</u> können die verschiedenen Protokolle/Kommandos unter *Manuals* heruntergeladen werden.

# 1.8 Error Infos

Hier werden Errors geloggt, welche empfangen werden.

# 1.9 Kommando Fenster

| • c                     | OMWatch Controls Objects                                                                                               | _ |         | × |  |  |  |
|-------------------------|----------------------------------------------------------------------------------------------------|---|---------|---|--|--|--|
| KannMOTION K17ab Device |                                                                                                    |   |         |   |  |  |  |
| Control                 | Choose Command                                                                                                    |   |         |   |  |  |  |
| eviceO                  | Restart Reboot [RESET System]                                                                                          | - | Execu   | e |  |  |  |
| tuence 🖉 Di             | Restart Reboot (RESET System)<br>Store Drive Parameters<br>Goto Position 350.0*<br>Drive run 100rpm<br>Drive Soft Stop |   | Execute |   |  |  |  |
| C Sec                   | Drive Fast Stop<br>DriveConf Speed_Min/ Set to 1.0rpm<br>DriveConf Speed_Max/ Set to 500.0rp \                         |   | Execute |   |  |  |  |
| •                       | User CMD: acc<br>Wc#0D#XL4[0x504]#XL1[0x00]#<br>2                                                                      | X | Execute |   |  |  |  |
|                         | . User CMD: dec<br> Vc#0D#XL4[0x504]#XL1[0x00]#                                                                        | X | Execute |   |  |  |  |
|                         | .User CMD: gotopos                                                                                                    | # | Execute |   |  |  |  |
|                         | Dete                                                                                                    |   |         |   |  |  |  |
| Mem<br>CMD<br>CMD       | ona<br>cMD<br>: Dr#0D#XL2(1500)#CK<br>: Dr#0D#XL2(0)#CK                                                                |   |         | ~ |  |  |  |
| <<br>Hie                | tomData                                                                                                    |   |         | > |  |  |  |
| Mem<br>CMD<br>CMD       | 097044<br>01<br>: Dr#0D#XL2[1500]#CK<br>: Dr#0D#XL2[0]#CK                                                              |   |         | ^ |  |  |  |
| <                       |                                                                                                    |   |         | > |  |  |  |

Im COMWatch Controls Objects Fenster, im Reiter *Device Control*, können vorgegebene (1) oder selbst geschriebene Kommandos (2) gesendet werden. Gesendete Daten werden in Fenstern unten angezeigt.

Im Reiter *Sequence* können mehrere Kommandos (und Delays) geschrieben werden und "endlos" an die Steuerung geschickt werden.

# 1.10 Firmware Update

Über *Functions > Bootloader* kann eine Steuerung mit einem KFW-File upgedatet werden.

# 1.11 Tool Update

Wird *Functions > Search Updates* ausgeführt, wird nach neuen Versionen für COMWatch Tool und weitere Hilfstools gesucht und upgedatet.

# 1.12 Allgemeines

Über *File > Save* können die verschiedenen KM-Daten in CSV oder Excel abgespeichert werden.